## Инструкция для пользователей электронной услугой «Электронная заявка на выдачу справки студентам ГБПОУ АККТ»

- **1.** Зайдите на сайт ГБПОУ АККТ <u>https://www.aktt.org/</u>
- 2. На главной странице сайта найдите вкладку «Студенту» и откройте ее.
- 3. Из списка выберете строку «Подать заявку на справку» и нажмите ее.
- 4. В открывшимся окне появится форма заявки:

| ПОДАТЬ ЗАЯВКУ НА СПРАВКУ<br>размер шрифта – +                       |                       |
|---------------------------------------------------------------------|-----------------------|
| Группа *                                                            |                       |
| Курс *                                                              |                       |
| Фамилия *                                                           |                       |
| Имя *                                                               |                       |
| Отчество *                                                          |                       |
| Место требования                                                    | Военный комиссариат • |
| Сведения о стипендии                                                | Нужно                 |
| Примечание (при необходимости укажите<br>дополнительную информацию) |                       |
|                                                                     |                       |
|                                                                     |                       |
|                                                                     |                       |
|                                                                     |                       |
| Даю согласие на обработку персональных данных *                     |                       |
| Справку можно получить через 3 рабочих дня в учебной части.         |                       |
|                                                                     | Оправить              |
|                                                                     |                       |

- 5. Заполните необходимые для справки сведения: группа, курс, фамилия, имя, отчество.
- 6. В графе «Место требования» выберете один из предложенных вариантов:

| Место требования | Военный комиссариат                                                      | • |
|------------------|--------------------------------------------------------------------------|---|
|                  | Военный комиссариат<br>Пенсионный фонд РФ<br>Социальная служба<br>Другое |   |

Если Вам не подходит вариант «Военный комиссариат», «Пенсионный фонд РФ», «Социальная служба», то следует выбрать вариант «Другое...». Тогда появится новая ячейка «Другое», куда следует вписать место требования справки:

| Место требования                                    | Другое • | ] |
|-----------------------------------------------------|----------|---|
| <b>Другое</b> Место работы родителей: АО <u>АМЗ</u> |          | ] |

- **7.** В графе «Сведения о стипендии» выберете один из предложенных вариантов: «Нужно» или «Не нужно». Если сведения о стипендии необходимы, то в поле «Примечание» надо перечислить месяцы, за которые требуется указать стипендию.
- 8. В поле «Примечание (при необходимости укажите дополнительную информацию)» следует написать, за какие месяцы нужна информация о стипендии, в каком количестве и куда необходимо предоставить справку, если необходимо получить несколько справок в разные организации:

| Примечание (при необходимости укажите<br>дополнительную информацию) | Пример:                                                                                |
|---------------------------------------------------------------------|----------------------------------------------------------------------------------------|
|                                                                     | Просим указать стипендию за сентябрь, октябрь, ноябрь.                                 |
|                                                                     | Справка необходима для предоставления по месту работы родителей в<br>двух экземплярах. |
|                                                                     |                                                                                        |

**9.** Обязательно следует отметить ячейку «Даю согласие на обработку персональных данных»:

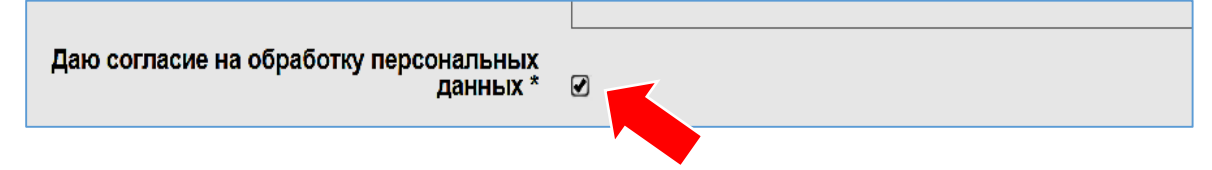

**10.** После заполнения всех ячеек необходимо нажать клавишу «Отправить»:

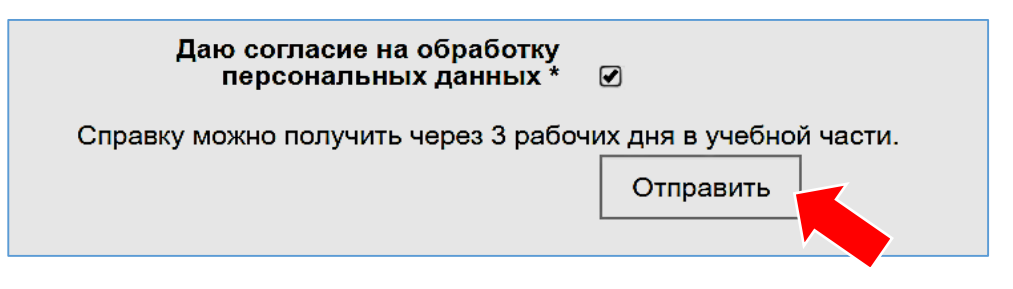

11. Об успешном заполнении электронной формы заявки на выдачу справки будет свидетельствовать появившаяся надпись:

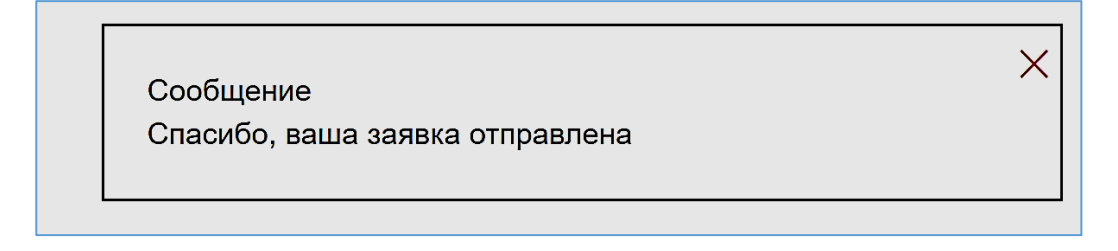

12. Через три рабочих дня справку можно получить у учебной части техникума.